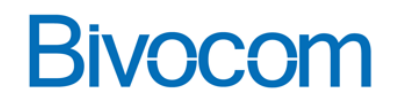

# How to Use Bivocom Gateway to Take Snapshot from IP

# Camera

## The Critical Role of IP Cameras in Modern Security

IP cameras have become indispensable for real-time surveillance, threat detection, and evidence collection across homes, businesses, and public spaces. Unlike traditional analog systems, they offer high-resolution video, remote accessibility via networks/AI analytics, and seamless integration with smart ecosystems. Key applications include:

- Proactive Monitoring: 24/7 vigilance for theft/vandalism prevention.
- Remote Oversight: Access feeds from smartphones/cloud platforms anywhere.
- Automated Alerts: Motion detection triggers instant notifications.
- Forensic Support: HD footage aids post-incident investigations.

## **Bivocom's Customized Firmware: Optimized for IP Camera Ecosystems**

To overcome compatibility hurdles and enhance functionality, Bivocom Router/Gateway deploys dedicated firmware tailored for mainstream IP cameras. Our solution delivers One-Click Snapshot Integration, Expanded Customizable Features and Enterprise-Grade Reliability. This document will tell you how to setup Bivocom TR341 to trigger snapshot capture from Hikvision Camera and send to FTP server.

## **Prerequisites:**

## Hardware&Software

1x Bivocom Router/Gateway(TR341 in this case), 1x IP Camera(Hikvision which supports ISAPI), 2x Network Cable, Power Adapters(For router and camera). TR341 installed with the firmware which supports IP camera snapshot capture.

## **Step-by-Step Instructions**

## Settings on Bivocom TR341:

## 1. Setup-->WAN

Connect PC and LAN port of TR341 with network cable, enter WEBUI(192.168.1.1) of TR341, click Setup-->WAN to select network type. In this case, I use DHCP for network connection.

# **Bivocom**

| ➢ View ✓ Setup                                  | WAN Settin            | WAN Setting<br>On this page, you can configure WAN port connection type |                         |  |  |  |  |  |
|-------------------------------------------------|-----------------------|-------------------------------------------------------------------------|-------------------------|--|--|--|--|--|
| WAN                                             | On this page, you can |                                                                         |                         |  |  |  |  |  |
| LAN                                             | WAN Interface         |                                                                         |                         |  |  |  |  |  |
| Wireless<br>Wireless Client<br>Online Detection | General Settings      | Advance                                                                 | ed Settings             |  |  |  |  |  |
| Diagnostics                                     | Connect               | ion Type                                                                | DHCP 🗸                  |  |  |  |  |  |
| > Secure<br>> VPN                               | Hostname of DHC       | P Server                                                                | router                  |  |  |  |  |  |
| > Advanced                                      |                       |                                                                         |                         |  |  |  |  |  |
| > Data Collect                                  |                       |                                                                         |                         |  |  |  |  |  |
| > Administrate                                  |                       |                                                                         | Saus & Apply Saus Deset |  |  |  |  |  |
| > Debug                                         |                       |                                                                         | Save & Apply Save Reset |  |  |  |  |  |
| Logout                                          |                       |                                                                         |                         |  |  |  |  |  |

## 2. Setup-->LAN

Enter Setup-->LAN page, make sure the IP camera and the LAN of TR341 are in the same network

### segment.

| >                                                | View<br>Setup   | Interfaces - LAN<br>On this page you can configure the network interfaces. You can bridge several interfaces by ticking the "bridge interfaces" field and enter the names of several<br>network interfaces separated by spaces. You can also use <u>VLAN</u> notation INTERFACE. VLANNR (e.g.: eth0. 1). |                  |  |  |  |  |  |
|--------------------------------------------------|-----------------|----------------------------------------------------------------------------------------------------|------------------|--|--|--|--|--|
|                                                  | WAN             |                                                                                                    |                  |  |  |  |  |  |
|                                                  | LAN             |                                                                                                    |                  |  |  |  |  |  |
|                                                  | Wireless Client | Common Configuration                                                                                                    |                  |  |  |  |  |  |
| Online Detection General Setup Advanced Settings |                 |                                                                                                    |                  |  |  |  |  |  |
|                                                  | Diagnostics     |                                                                                                    |                  |  |  |  |  |  |
| >                                                | Secure          | Protocol                                                                                                    | Static address v |  |  |  |  |  |
| >                                                | VPN             | 15 ( )                                                                                                    |                  |  |  |  |  |  |
| $\geq$                                           | Advanced        | IPV4 address                                                                                                    | 192.166.1.1      |  |  |  |  |  |
| >                                                | Data Collect    | IPv4 netmask                                                                                                    | 255.255.255.0    |  |  |  |  |  |
| >                                                | Administrate    |                                                                                                    |                  |  |  |  |  |  |
| >                                                | Debug           | DNS Servers                                                                                                    |                  |  |  |  |  |  |
| Lo                                               | gout            |                                                                                                    |                  |  |  |  |  |  |

### 3. Data Collect-->Basic Setting

Click Data Collect menu, enter Basic Setting page, here we need to enable Data Collect function. Collect Period will be the interval of snapshot capture, and Report Period will be the interval of sending snapshots to FTP server. Here we set 60s for both, means router will trigger snapshot capture and send them to FTP server every 60 seconds.

| >      | View                 | Basic Setting  |                    |         |                        |
|--------|----------------------|----------------|--------------------|---------|------------------------|
| >      | Setup                | Lucio coming   |                    |         |                        |
| >      | Secure               | Data Collect   | Enable O Disable   |         |                        |
| >      | VPN                  | Collect Period | 60 @ 5             | Seconds |                        |
| >      | Advanced             |                |                    |         |                        |
| $\sim$ | Data Collect         | Report Period  | 60 @ S             | Seconds |                        |
| [      | Basic Setting        |                |                    |         |                        |
|        | Interface Setting    | Enable Cache   | Cache History Data |         |                        |
|        | Modbus Rules Setting |                |                    |         |                        |
|        | Data query           |                |                    |         |                        |
| >      | Administrate         |                |                    |         | ave & Apply Save Reset |
| >      | Debug                |                |                    |         |                        |
| Lo     | gout                 |                |                    |         |                        |

### 4. Data Collect-->Interface Setting

In order to setup IP camera's settings, we need to get into Data Collect-->Interface Setting to enter the specific IPC Device Setting. Different IP camera can be separated by different IPC Device number.

In this case, the server address is 192.168.1.64 which is the IP of camera, Port 80(HTTP), then fill 2 / 4

www.bivocom.com support@bivocom.com

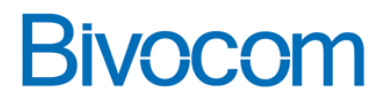

with Username and Password, click Save&Apply after all settings are confirmed.

| > View                                 | Interface          | Setting                                         |  |  |  |
|----------------------------------------|--------------------|-------------------------------------------------|--|--|--|
| > Setup                                |                    |                                                 |  |  |  |
| > Secure                               | COM1/RS485         | COM2/RS232                                      |  |  |  |
| > VPN                                  |                    |                                                 |  |  |  |
| > Advanced                             |                    | Enabled O Enable 🖲 Disable                      |  |  |  |
| arsigma Data Collect                   |                    |                                                 |  |  |  |
| Basic Setting Interface Setting        | TCP Device Setting |                                                 |  |  |  |
| Modbus Rules Setting<br>Server Setting | TCP Device1        | TCP Device2 TCP Device3 TCP Device4 TCP Device5 |  |  |  |
| Data query  Administrate               |                    | Enabled 🔿 Enable 🖲 Disable                      |  |  |  |
| > Debug                                |                    |                                                 |  |  |  |
| Logout                                 | IPC Device         | Setting                                         |  |  |  |
|                                        |                    | South                                           |  |  |  |
|                                        | IPC Device1        | IPC Device2 IPC Device3 IPC Device4 IPC Device5 |  |  |  |
|                                        |                    | Enabled 💿 Enable 🔿 Disable                      |  |  |  |
|                                        | Se                 | rver Address 192.168.1.64                       |  |  |  |
|                                        |                    | Port 80                                         |  |  |  |
|                                        |                    | Usemame admin                                   |  |  |  |
|                                        |                    | Password wp5566911                              |  |  |  |

### 5. Data Collect-->Server Setting

Enter Server Setting page, here we should enable FTP server, and fill with FTP URL. URL will include username/password, IP address of FTP server, port and path. Click Save&Apply after all settings are confirmed.

Notice: Only one FTP Server can be enabled of this firmware version, if you need more FTP server to receive snapshots, please contact Bivocom Technical Support team for further help.

| > View               | Server Set       | Server Setting |            |                   |                  |                  |                         |  |
|----------------------|------------------|----------------|------------|-------------------|------------------|------------------|-------------------------|--|
| > Setup              |                  |                |            |                   |                  |                  |                         |  |
| > Secure             | Server1 Settings | Server2        | Settings   | Server3 Settings  | Server4 Settings | Server5 Settings |                         |  |
| > VPN                |                  |                |            |                   |                  |                  |                         |  |
| > Advanced           |                  | Enabled        | Enab       | le O Disable      |                  |                  |                         |  |
| ✓ Data Collect       |                  | Protocol       | FTP        |                   | ~                |                  |                         |  |
| Basic Setting        |                  |                |            |                   |                  |                  |                         |  |
| Interface Setting    |                  | FTP URL        | ftp://admi | n:admin@192.168.1 | .173:            |                  |                         |  |
| Modbus Rules Setting |                  |                |            |                   |                  |                  |                         |  |
| Server Setting       |                  |                |            |                   |                  |                  |                         |  |
| Data query           |                  |                |            |                   |                  |                  |                         |  |
| > Administrate       |                  |                |            |                   |                  |                  | Save & Apply Save Reset |  |
| > Debug              |                  |                |            |                   |                  |                  | Save a Apply Save Reset |  |
| Logout               |                  |                |            |                   |                  |                  |                         |  |

#### 6. FTP Server

Keep FTP Server running and enable data upload, after a while, we should able to see the snapshots sent by TR341. The snapshot will be named by the timestamp when it was captured.

# **Bivocom**

### Xiamen Bivocom Technologies Co., Ltd.

| Snapshot                         |                              | × +                                                                     |              |  |  |  |  |
|----------------------------------|------------------------------|-------------------------------------------------------------------------|--------------|--|--|--|--|
| $\leftarrow$ $\rightarrow$       | ↑ C                          | 🖵 > 此电脑 > WORK (E:) > Test File > Sna                                   | apshot 在 Sna |  |  |  |  |
| 新建 ~                             | χ. Ο                         | □                                                                       |              |  |  |  |  |
| ■ 积<br>■ D<br>■ Q<br>■ 2i<br>■ W | 20250627_1457<br>00_ipc1.jpg | 20250627_1458       20250627_1459         00_ipc1.jpg       00_ipc1.jpg |              |  |  |  |  |